# FMC4000和FMC2000 FireSIGHT管理中心型号的SSD/RAID重新配置过程

# 目录

<u>简介</u> <u>先决条件</u> <u>硬件要求</u> <u>程序</u> <u>步骤 1:备份当前配置和数据</u> <u>步骤2.取出并更换现有存储介质</u> <u>步骤3.重新配置RAID控制器</u> <u>步骤4.重新配置闪存硬件</u> <u>步骤5.重新安装操作系统</u> <u>步骤6.恢复备份</u> 相关的思科支持社区讨论

# 简介

思科统一计算系统(UCS)设备配置了RAID硬件和相关驱动器以配置逻辑卷,该逻辑卷提供冗余并为操作系统提供单一存储空间。本文档介绍了执行以下操作的步骤:

- 备份现有Sourcefire软件安装
- 取出并更换现有存储介质
- 重新配置RAID控制器
- 重新配置存储硬件
- 重新安装操作系统
- 恢复备份

# 先决条件

## 硬件要求

本文档中的说明适用于Cisco FireSIGHT管理中心FS2000和FS4000型号。

本文档使用位于特定实验环境中的设备创建。本文档中使用的所有设备最初均采用原始(默认)配置。如果您使用的是真实网络,请确保您已经了解所有命令的潜在影响。

# 程序

## 步骤1:备份当前配置和数据

1.1. 登录UM的Web用户界面(也称为GUI)。

1.2. 导航至系统>工具>备份/恢复。

1.3. 单击"Defense Center Backup"。系统将显示"备份管理"页。

| Overview Analysis Policies Devices | s Objects A | MP                    |                                                      |         |         |          | 🕕 Health     | System | Help 🔻 | admin 🔻    |
|------------------------------------|-------------|-----------------------|------------------------------------------------------|---------|---------|----------|--------------|--------|--------|------------|
|                                    |             |                       |                                                      | Local 🔻 | Updates | Licenses | Monitoring 🔻 | Tools  | Backu  | p/Restore  |
|                                    |             |                       |                                                      |         |         |          |              |        | Remot  | te Storage |
| Backup Management Backup Profi     | iles        |                       |                                                      |         |         |          |              |        |        |            |
|                                    |             | Create Backup         |                                                      |         |         |          |              |        |        |            |
|                                    |             | Сгеате васкир         |                                                      |         |         |          |              |        |        |            |
|                                    |             | Name                  | fmc_backup                                           |         |         |          |              |        |        |            |
|                                    |             | Storage Location      | /var/sf/backup/                                      |         |         |          |              |        |        |            |
|                                    |             | Back Up Configuration |                                                      |         |         |          |              |        |        |            |
|                                    |             | Back Up Events        |                                                      |         |         |          |              |        |        |            |
|                                    |             | Email                 | Not available. You must set up your mail relay host. |         |         |          |              |        |        |            |
|                                    |             | Copy when complete    |                                                      |         |         |          |              |        |        |            |
|                                    |             |                       | Start Backup Save As New Cancel                      |         |         |          |              |        |        |            |

1.4在"名称"字段中为备份指定名称。

1.5确保选中备份配置和备份事件。

1.6单击"Start Backup(开始备份)"按钮。

**提示:**备份存档是位于/var/sf/backups中的tar.gz文件。在系统重新格式化和安装时,使用 SCP或其他网络实用程序将备份复制到安全位置。

## 步骤2.取出并更换现有存储介质

**注意:**如果已在驱动器插槽中安装更换驱动器,则无需执行以下步骤:只需使用驱动器附带的 滑板

2.1. 停止系统并关闭电源。

2.2. 系统应配置6个驱动器,以两行形式配置。一个接一个地按下释放卡扣,向外旋转手柄以移除 驱动器。

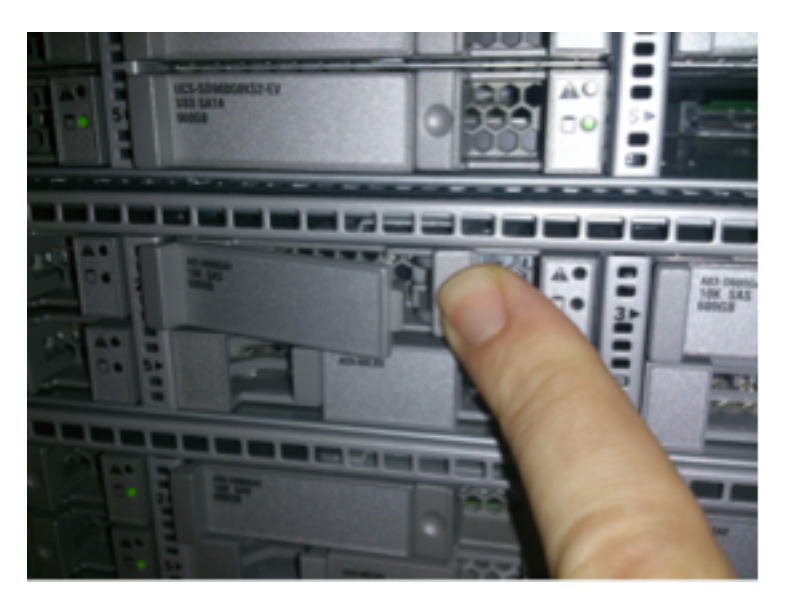

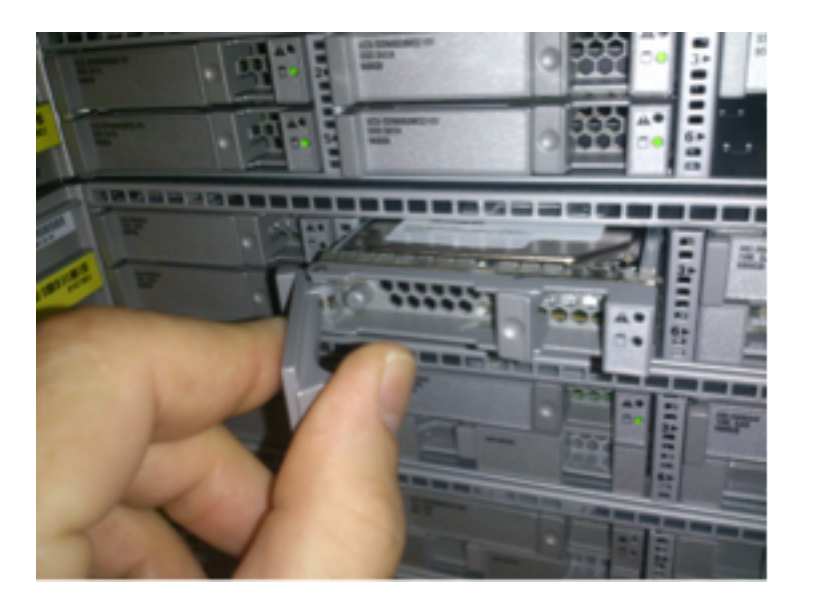

2.3. 从驱动器滑槽中拧开驱动器。需要拆下四个螺钉,用螺纹粘合剂固定。螺钉可能有些难以拆卸。

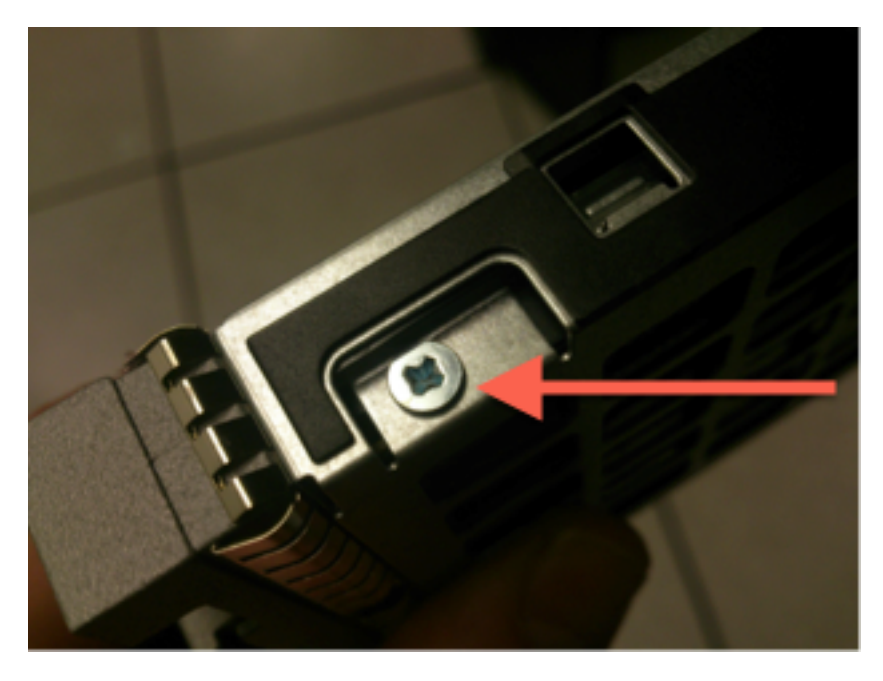

图:四个十字头螺钉将驱动器固定到滑板上:每边两个。

注意:更换SSD与上述操作相反。SSD通常约为1/4厚,将放置在滑板底部。

2.5. 确保驱动器在滑板中面朝上,并且电源和数据连接面向滑板的后部,与锁杆相对。锁杆具有钩 子,钩子卡在机箱上,并将驱动器牢固地连接到背板上,将驱动器拉入系统。如果锁扣钩在关闭拉 杆之前未完全接合,则驱动器无法完全就位。

### 步骤3.重新配置RAID控制器

3.1. 打开系统电源,等待RAID BIOS显示指示按Ctrl+H以显示WebBIOS的消息。这是RAID控制器 的配置屏幕。系统完成开机自检并按Ctrl+H后,将显示以下屏幕:

| Adapter No.      | Bus No. | Device No. | Туре                     | Firmware Pkg. Version |  |  |  |
|------------------|---------|------------|--------------------------|-----------------------|--|--|--|
| 0. 😦             | 130     | 0          | LSI MegaRAID SAS 9271-8i | 23-28-0-0010          |  |  |  |
| [ <u>Start</u> ] |         |            |                          |                       |  |  |  |

3.2. 单击Start开始RAID配置。

3.3. 在此,您可以看到当前RAID配置:

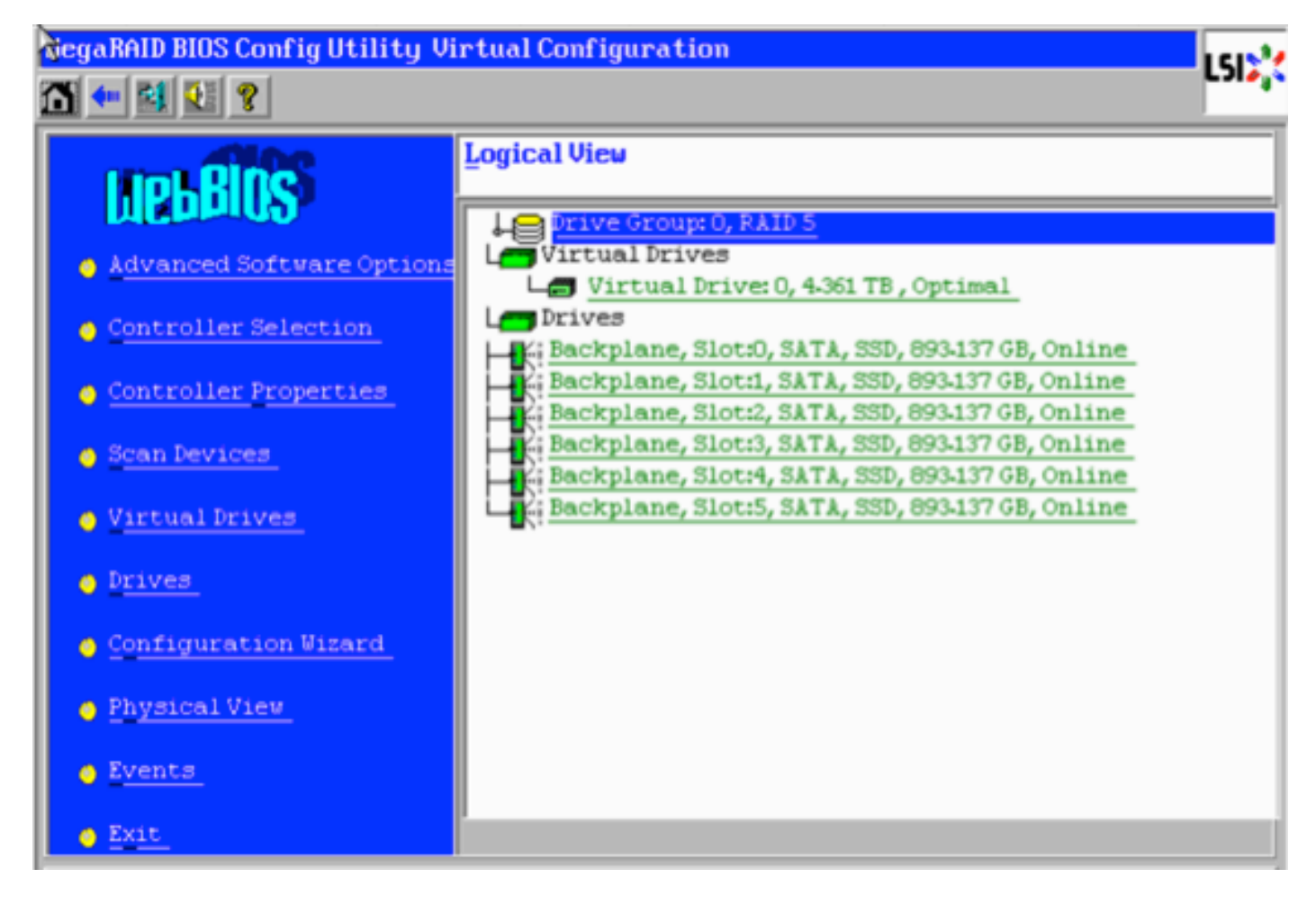

3.4. 此系统已启动并运行,RAID运行正常。如果已更换原始驱动器,虚拟驱动器将丢失,并且驱 动器将显示为未配置。在这种情况下,现有配置将被删除并重新配置。无论哪种情况,单击**配置向** 导开始此过程。

3.5. 选择"新建配置"并单击"下一步"。

| Configuration Wizard guides you through the steps for configuring the MegaRAID<br>system easily and efficiently. The steps are as follows: |                                                                  |  |  |  |  |  |
|----------------------------------------------------------------------------------------------------|------------------------------------------------------------------|--|--|--|--|--|
| 1. Drive Group definitions Group drives into Drive Groups.                                                                                 |                                                                  |  |  |  |  |  |
| 2. Virtual Drive definitions Define virtual drives using those drive groups.                                                               |                                                                  |  |  |  |  |  |
| 3. Configuration Preview                                                                                                    | Preview configuration before it is saved.                        |  |  |  |  |  |
|                                                                                                    |                                                                  |  |  |  |  |  |
| Please choose appropriate o                                                                                                    | onfiguration type:                                               |  |  |  |  |  |
| C Clear Configuration                                                                                                    | Allows you to clear existing configuration only.                 |  |  |  |  |  |
|                                                                                                    |                                                                  |  |  |  |  |  |
| <ul> <li>New Configuration</li> </ul>                                                                                                    | Clears the existing configuration. If you have any existing data |  |  |  |  |  |
| in the earlier defined drives, the data will be lost.                                                                                      |                                                                  |  |  |  |  |  |
|                                                                                                    |                                                                  |  |  |  |  |  |
|                                                                                                    |                                                                  |  |  |  |  |  |
|                                                                                                    | 🗙 Cancel 🖬 Mext                                                  |  |  |  |  |  |
|                                                                                                    |                                                                  |  |  |  |  |  |

#### 3.6. 如果出现提示,请选择"是"以清除当前配置:

| You have chosen to clear the configuration. This will destroy all virtual drives.<br>All data on all virtual drives will be lost. |  |  |  |  |  |
|----------------------------------------------------------------------------------------------------|--|--|--|--|--|
| Are you sure you want to clear the configuration?                                                                                 |  |  |  |  |  |
| (No) Yes                                                                                                    |  |  |  |  |  |

## 3.7. 选择手**动配置**,然后单击下一步:

| •        | $\underline{\mathtt{M}}$ anual Configuration<br>Manually create drive groups and virtual drives and set their parameters as desired. |                               |  |  |  |  |
|----------|----------------------------------------------------------------------------------------------------|-------------------------------|--|--|--|--|
| •        | $\underline{A}$ utomatic Configuration<br>Automatically create the                                                                   | most efficient configuration. |  |  |  |  |
| <i>.</i> | Redundancy:                                                                                                    | Redundancy when possible      |  |  |  |  |
|          | Data Protection:                                                                                                    | Disabled 🗸                    |  |  |  |  |
|          |                                                                                                    | X Cancel 4m Back Mext         |  |  |  |  |

3.8. 选择左侧的6个驱动器。可以使用控制键和鼠标(Ctrl+单击)选择所有6个驱动器。如果没有鼠标 ,则必须选择并一次添加一个驱动器,使用选项卡和箭头键进行导航,使用Enter键激活按钮。选择 所有6个驱动器后,单击"Add to Array(添**加到阵列)"**按钮。

| Drives                                                                                                    | Drive <u>G</u> roups     |  |  |  |
|----------------------------------------------------------------------------------------------------|--------------------------|--|--|--|
| Backplane<br>Backplane<br>Slot: 0, SATA, SSD, 893.137 GB, Unco<br>Slot: 1, SATA, SSD, 893.137 GB, Unco<br>Slot: 2, SATA, SSD, 893.137 GB, Unco<br>Slot: 3, SATA, SSD, 893.137 GB, Unco<br>Slot: 4, SATA, SSD, 893.137 GB, Unco<br>Slot: 5, SATA, SSD, 893.137 GB, Unco |                          |  |  |  |
| Data Disabled V                                                                                                    | Arrow Reclaim            |  |  |  |
|                                                                                                    | 🗙 Cancel 🛛 📢 Back 🖬 Mext |  |  |  |

3.9. 选择驱动器后,屏幕应与下面的捕获类似。按"Accept DG(接**受DG)"**按钮,完成驱动器选择。

| Drives                                                                                                    | Drive <u>G</u> roups                                                                                                    |  |  |  |
|----------------------------------------------------------------------------------------------------|----------------------------------------------------------------------------------------------------|--|--|--|
| Backplane<br>Slot: 0, SATA, SSD, 893-137 GB, Onli<br>K: Slot: 1, SATA, SSD, 893-137 GB, Onli<br>Slot: 2, SATA, SSD, 893-137 GB, Onli<br>Slot: 3, SATA, SSD, 893-137 GB, Onli<br>Slot: 4, SATA, SSD, 893-137 GB, Onli<br>K: Slot: 5, SATA, SSD, 893-137 GB, Onli | Drive Group0<br>Backplane, Slot:0, SATA, SSD, 893.1<br>Backplane, Slot:1, SATA, SSD, 893.1<br>Backplane, Slot:2, SATA, SSD, 893.1<br>Backplane, Slot:3, SATA, SSD, 893.1<br>Backplane, Slot:4, SATA, SSD, 893.1<br>Backplane, Slot:5, SATA, SSD, 893.1 |  |  |  |
| Data<br>protection:                                                                                                    | 🖡 Accept DG 🛛 🛉 Reclaim                                                                                                    |  |  |  |
|                                                                                                    | 🗙 Cancel 🛛 🖣 Back 🕪 Next                                                                                                    |  |  |  |

3.10. 现在显示空闲虚拟设备。单击Add to SPAN(添加到SPAN),然后单击Next(下一步)。

| Array With Free Space                     | Span                     |
|-------------------------------------------|--------------------------|
| Drive Group:0,Hole:0,R0, R1, R5, R6,5-233 |                          |
| 💁 Add to SPAN                             | 🔶 <u>R</u> eclaim        |
|                                           | 🗙 Cancel < 🏘 Back 🕪 Next |

3.11. 下一个屏幕是配置RAID特定设置的位置。

**注意:**在右侧窗口中,文本"Next LD:(下一**个LD:)"可能的RAID级**别显示每个RAID级别所需的 大小。RAID 6是所需配置,显示的大小为3.4888 TB。此大小需要输入到"选择大**小"字**段,如 下所示。

| RAID Level           | RAID 6              | <u>V</u> irtual Drives                                                            |
|----------------------|---------------------|-----------------------------------------------------------------------------------|
| <u>S</u> trip Size   | 64 KB               |                                                                                   |
| Access Policy        | RW                  |                                                                                   |
| Read Policy          | Always Read Ahead   |                                                                                   |
| <u>Write Policy</u>  | Write Back with BBU |                                                                                   |
| IO Policy            | Direct V            |                                                                                   |
| Drive Cache          | Unchanged 🗨         | Next LD, Possible RAID Levels<br>R0:5-233 TB R1:2-616 TB R5:4-361 TB R6: 3-488 TB |
| Disable B <u>G</u> I | No                  |                                                                                   |
| Select Size          | 3.488 TB 💌          | Update Size                                                                       |
|                      | 👃 Accept            | Reclaim                                                                           |
|                      |                     | 🗙 Cancel 🛛 🍓 Back 🖬 Mext                                                          |

3.12. 屏幕上显示的所有其他设置应保持不变。按接**受**。系统将显示有关电池备份的消息,确认该 消息继续。如下所示列出虚拟驱动器后,按Next,单击Accept,然后单击Yes,回答Save this Configuration问题。

| <u>V</u> irtual Drives |                  |  |  |  |
|------------------------|------------------|--|--|--|
|                        | Le Drive Group 0 |  |  |  |
|                        |                  |  |  |  |
|                        |                  |  |  |  |
|                        |                  |  |  |  |
|                        |                  |  |  |  |

3.13. 出现警告消息,指示驱动器上的所有数据都将丢失,请单击是。

3.14. RAID过程已完成,单击工具栏上的门图标退出并按是。

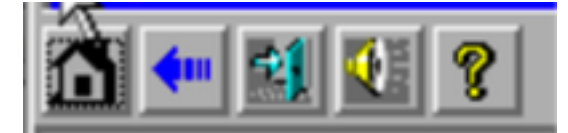

3.15. 必须重新启动才能完成该过程。

#### 步骤4.重新配置闪存硬件

**注意:**UCS系统具有内部USB闪存驱动器,Firepower安装将其用作系统还原分区。此设备有 时*会与系*统"断开连接",Firepower安装可能无法检测到。

**注意:**以下过程需要对思科集成管理控制器(CIMC)进行SSH访问。CIMC配置不在本文档的范 围内。

4.1. 通过安全外壳(SSH)访问CIMC,并使用管理员帐户登录。当您要访问时,请使用CIMC的IP地 址。

localhost:~\$ ssh admin@192.0.2.1
admin@192.0.2.0's password:
CIMC#

4.2. 更改到机箱范围:

CIMC# **scope chassis** CIMC/chassis#

4.3. 检查flexflash控制器的状态:

CIMC/chassis# show flexflash Controller Product Name Has Error Firmware Version Vendor Internal State ------------ FlexFlash-0 Cisco FlexFlash No 1.2 build 258 Cypress Connected

在本例中,flexflash状态显示为*Connected*。如果显示*Disconnected*,请使用以下命令重置 flexflash分区。

4.4. 更改到flexflash范围并运行reset命令:

CIMC/chassis# scope flexflash FlexFlash-0 CIMC/chassis/flexflash# reset-partition-defaults SLOT-1

This action will mark the SLOT-1 as healthy primary slot and SLOT-2 (if card existing) as unhealthy secondary-active. This operation may disturb the host connectivity as well.

Continue?[y|N] y

再次检查状态,确保flexflash状态现在显示为"已连接"。设备现在已准备好重新安装操作系统。

#### 步骤5.重新安装操作系统

要重新安装系统,请导航至CIMC界面。此接口用于:

- 将ISO映像映射到系统上的驱动器
- 使用ISO映像重新启动系统
- 与安装程序交互
- 5.1. 获取ISO安装介质以供您选择的版本使用,并确保从运行CIMC Web界面的系统访问该介质。
- 5.2. 导航至CIMC IP地址以使用Web浏览器访问接口:

| cisco Cisco Integra                                                                                                    | ted Management                        | Controller                                                                                                    | Cisco IMC Hostname: Cisco IMC Hostname: <b>admin@</b><br>Logged in as: Log Out                                                                                                    |
|----------------------------------------------------------------------------------------------------|---------------------------------------|----------------------------------------------------------------------------------------------------|----------------------------------------------------------------------------------------------------|
| Overall Server Status<br>Moderate Fault<br>Server Admin Storage<br>Summary<br>Inventory<br>Sensors<br>Remote Presence<br>BIOS<br>Power Policies<br>Faults and Logs<br>Troubleshooting | C C C C C C C C C C C C C C C C C C C | Server Properties<br>Product Name:<br>Serial Number:<br>PID:<br>UUID:<br>BIOS Version:<br>Description:<br>Server Status<br>Power State:<br>Overall Server Status:<br>Temperature:<br>Overall DIMM Status:<br>Power Supplies:<br>Fans:<br>Locator LED: | Log Out UCS C220 M3S FCH1906V0ME UCSC-C220-M3S BB895D7E-F20D-423E-A335-4A5C8234A1 C220M3.2.0.1b.0 (Build Date: 05/26/2014 C220M3.2.0.1b.0 (Build Date: 05/26/2014 On On Moderate Fault Good Good Good Good Good Good Con Con Con Con Con Con Con Con Con Con |
|                                                                                                    |                                       |                                                                                                    | Save Changes Reset Values                                                                                                    |

5.3. 单击KVM 控制台图标。

注意:您需要在客户端操作系统和浏览器上正确设置java才能正确使用KVM。

5.4. 会连续弹出多个警告框,警告您使用java、您正在下载应用程序等。对每个提示进行肯定响应 以继续。

5.6. 您将看到虚拟KVM控制台窗口。在菜单栏的顶部,单击"虚拟媒**体"**菜单,然后选择"**激活虚拟设 备"**。

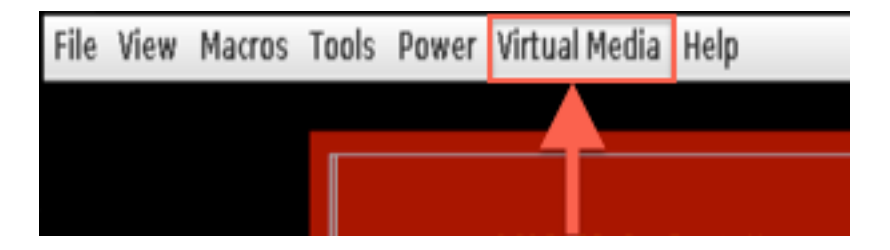

5.7. 现在单击**Map CD/DVD**。系统将显示文件浏览器窗口。导航至ISO安装介质的位置并选择 ISO。如果未看到映射CD/DVD选项,请确保在上一步中选**择了激活**虚拟设备。

注意:映射选项在激活后才可见。

5.8. 然后单击"Map Device"。

5.9. 现在在"Power(**电源)**"菜单中,选择"Reset System(Warm boot)(重置系统(热启动))"。

5.10. 出现Cisco闪屏徽标后,开始按<F6>获取系统启**动菜单**。按<F6>每隔几秒一次,直到您看到 "Entering boot selection menu......",如下所示:

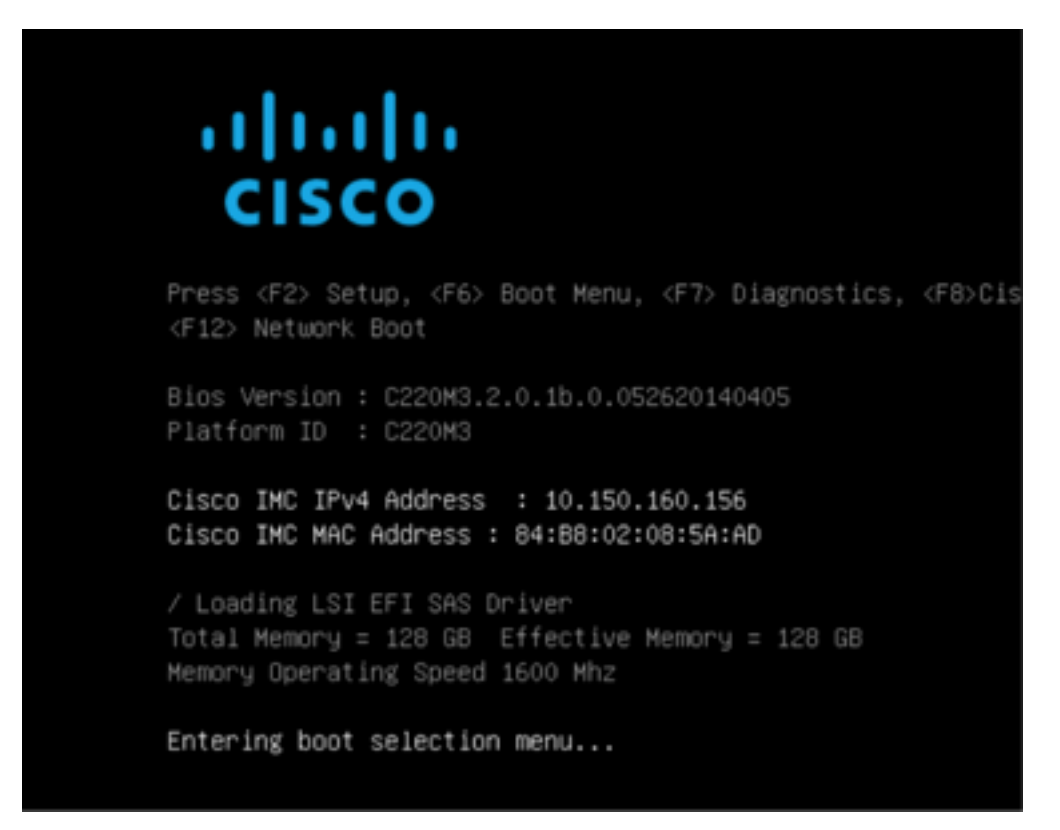

5.11. 看到启动菜单后,选择标有"Cisco vKVM-Mapped vDVD1.22"的项目,然后按Enter键。系统 现在从ISO安装介质启动。

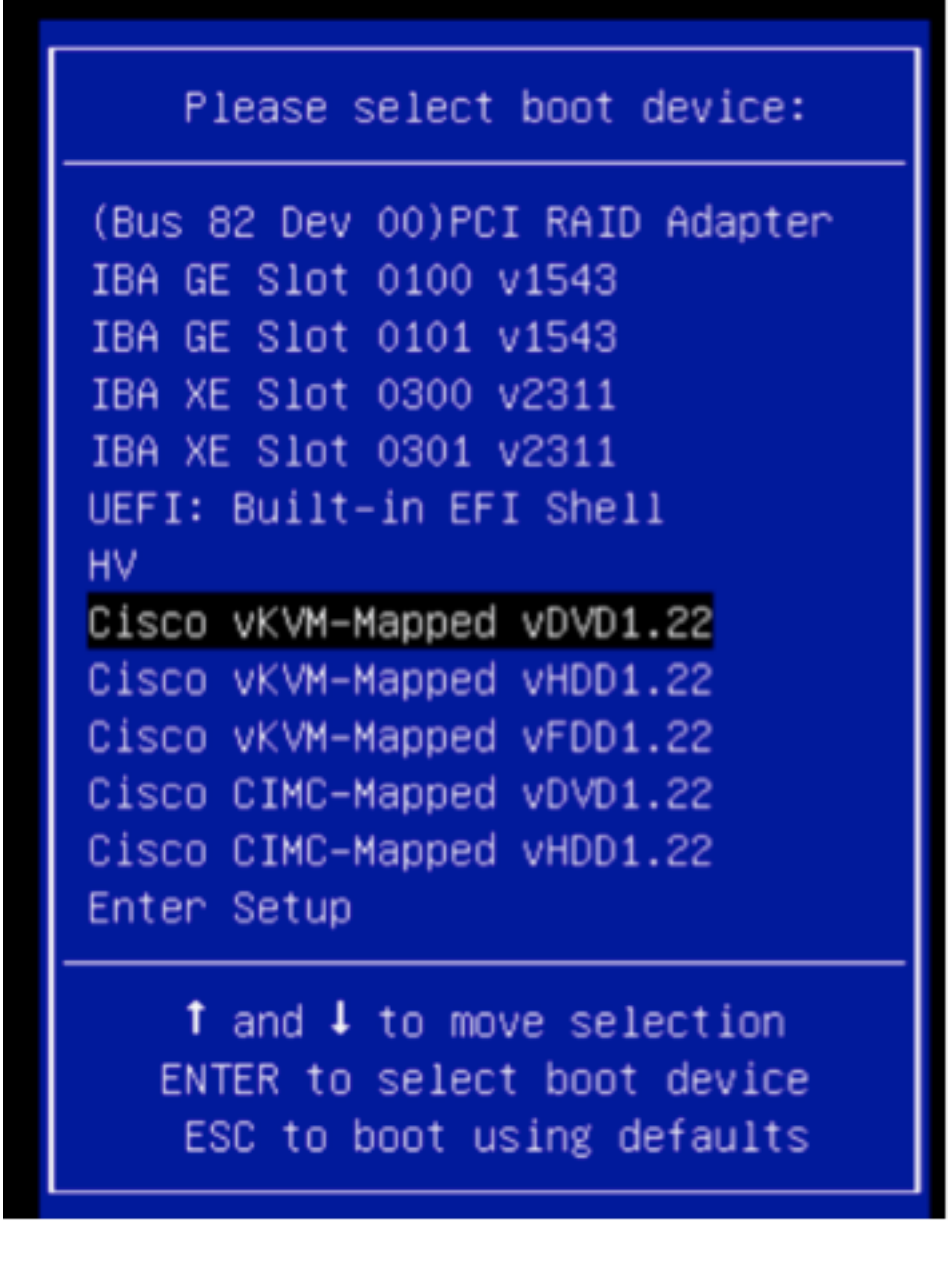

从这里开始安装非常简单,您将会被问到3个问题:

- 如果确定要安装
- 如果要删除网络和许可证设置
- 是否确定要擦除系统并安装

如果重新配置了驱动器,则除了许可证和网络设置之外,没有什么可保存的,因此对全部3个问题**回** 答"是"是可以的。

#### 步骤6.恢复备份

按照您通常的环境配置设备上的网络设置。

- 6.1. 导航至**系统>工具>备份/恢复**。
- 6.2. 选择"上传备份"。

注意:备份文件必须对您使用Web用户界面的系统可用。

6.3. 浏览到备份存档并选择它。

6.4. 选择"上**载备份**"按钮。上传后,备份应在"防御中心备份**"列表中**可用。

6.5. 选中此复选框,然后单击"**恢复"**。

**注意:**如果要同时恢复,请务必同时检查事件和配置。